# The MyOstomyLlfe app can help you document your skin and stoma or leakage happening to communicate with your nurse or provider

1 Tap Log Change To log a change, tap on the Change routine card on your Home page.

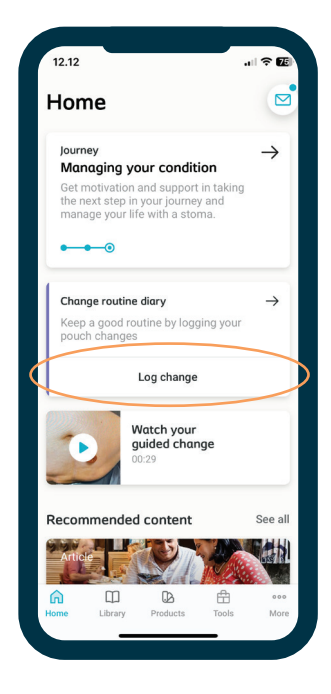

Click Take photo To start your log, choose if you want to log with or without photos.

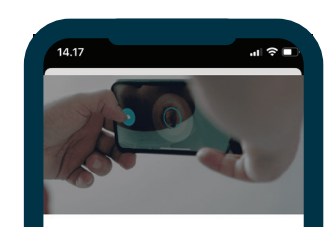

#### Take a good photo of your stoma

Adding photos to your changes may help you keep track of your stoma and the surrounding skin

To help you take the best possible picture, when you click 'take photo', MyOstomy will open the front facing camera.

When taking the picture, remember to place your stoma in the centre of the photo and consider good lighting.

Take photo Skip photo **3 Turn sideways:** take photo of your stoma and then your barrier

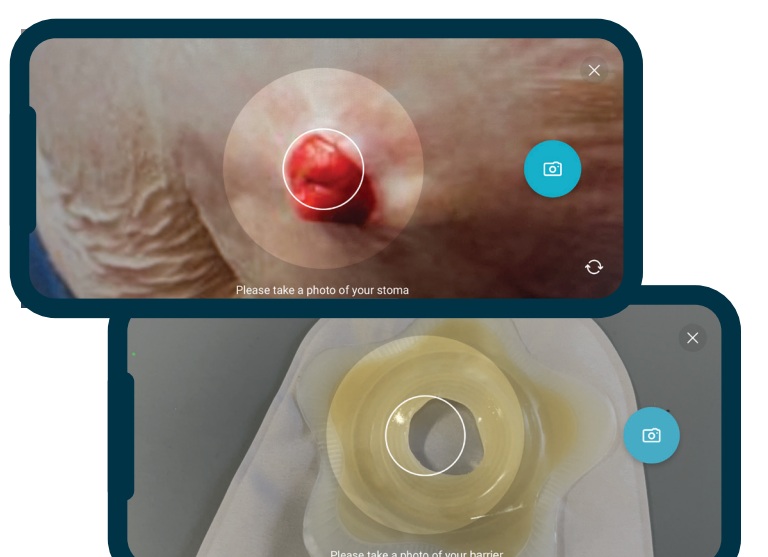

Add in the reason for your → change and the condition of your skin to the log. You can also add in additional notes to the change.

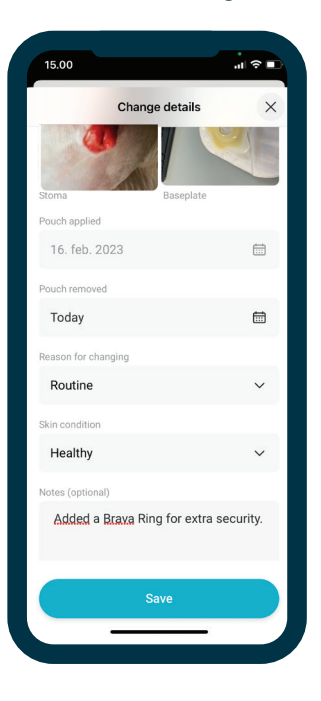

5 Finished! You have now logged your change and it has been added to your diary.

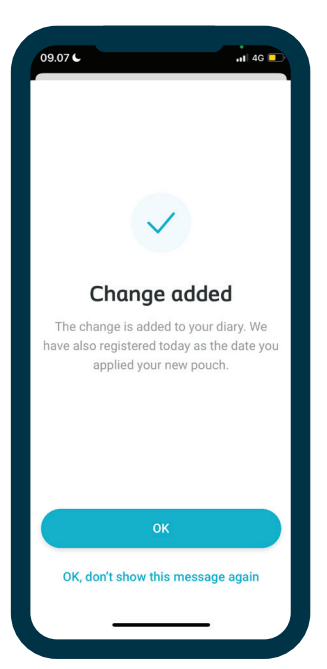

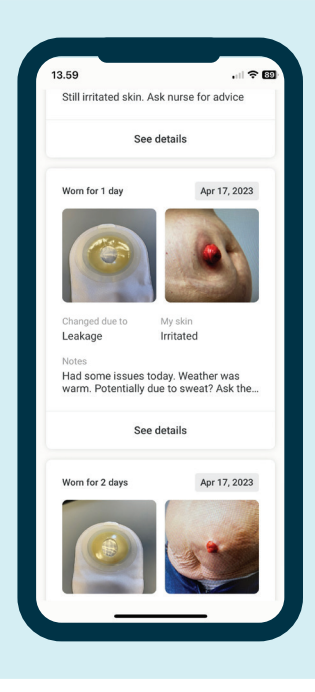

You can always find all your old logs in the diary.

If you need to download the app, point your camera to the QR code here:

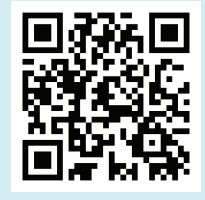

MyOstomyLife by Coloplast®Care

The Coloplast logo is a registered trademark of Coloplast A/S. © 2024-01. All rights reserved Coloplast Corp. Minneapolis, MN 55411 / 1-800-533-0464. PM-28450

### MyOstomyLife by Coloplast<sup>®</sup>Care

### How to send your report to your nurse

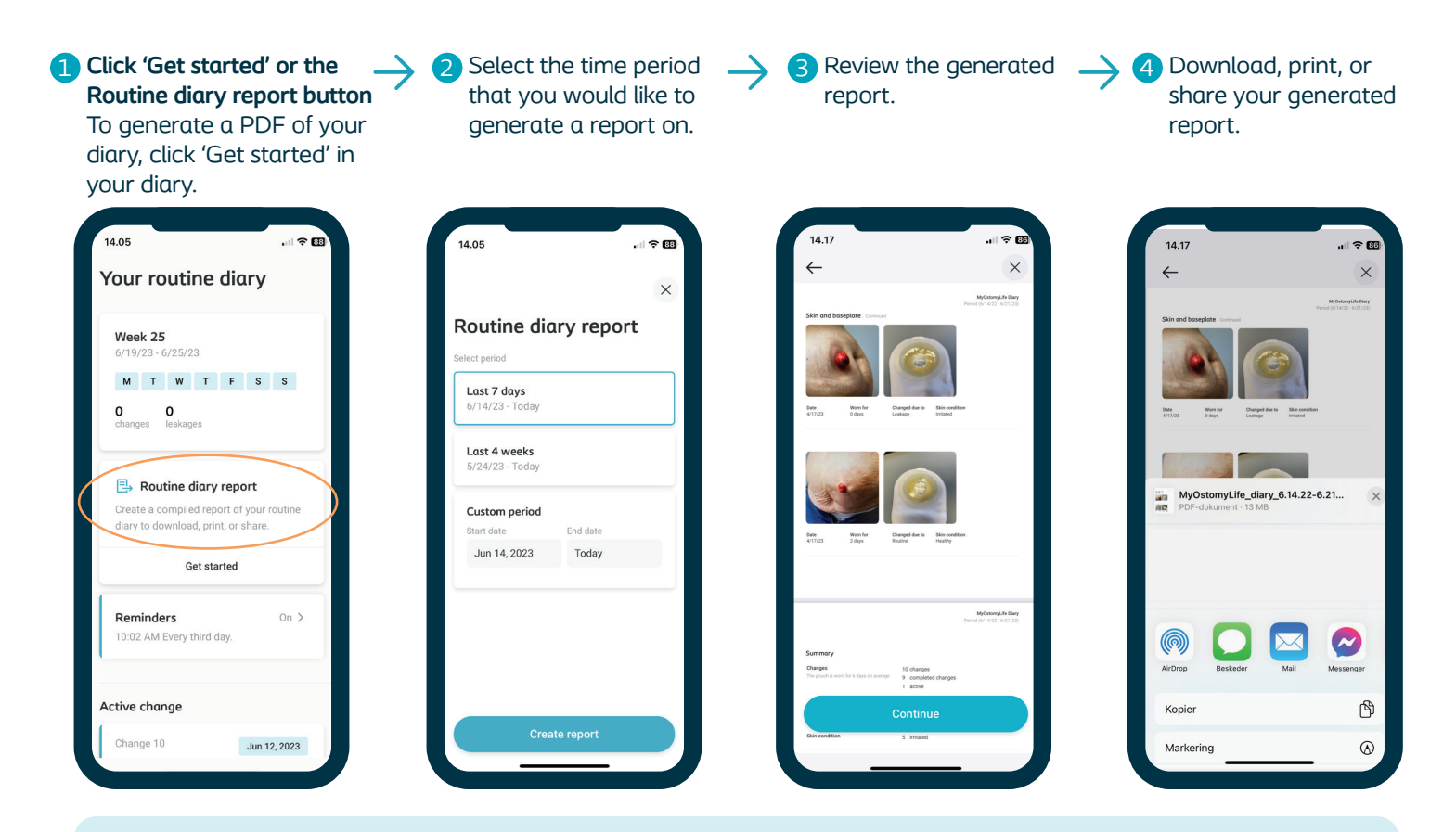

You can upload your report to your electronic medical record (EMR) for your healthcare provider's secure messaging app or website by sharing with the app or saving to your files to upload to their website.

## MyOstomyLife

by Coloplast<sup>®</sup> Care

Search for "MyOstomyLife" in the App Store or Google Play store and download the app for free!

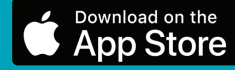

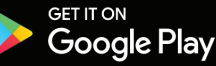

Or scan the QR code to learn more and download the app.

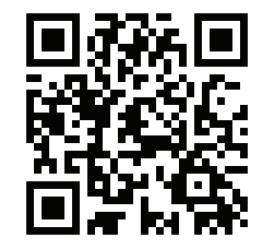

Information provided in the app is for educational purposes only. It is not intended to substitute for professional medical advice and should not be interpreted to contain treatment recommendations. You should rely on the healthcare professional who knows your individual history for personal medical advice and diagnosis.